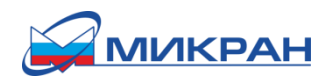

Встроенный генератор импульсов (Опция ГИП)

# Встроенный генератор импульсов (Опция ГИП)

# Версия 1.0 Дата: 25.02.2016

«Встроенный генератор импульсов» (Опция ГИП) – программная опция позволяющая пользователю управлять параметрами встроенного генератора импульсов в синтезаторах частот Г7М-20А, Г7М-40 (далее – Г7М).

Встроенный генератор импульсов предназначен для формирования на выходе «ДОП2» синтезатора частот Г7М периодической последовательности импульсов или пачек импульсов, с количеством импульсов в пачке от 2 до 255.

В основном встроенный генератор импульсов используется как источник модулирующих сигналов для внешнего импульсного модулятора в приложениях, где от синтезатора частот Г7М требуется формирование сигналов с импульсной модуляцией.

## Параметры встроенного генератора импульсов

Параметры встроенного генератора импульсов представлены в таблице 1.

Таблица 1 – Параметры встроенного генератора импульсов

| Параметр                                                           | Значение                 |
|--------------------------------------------------------------------|--------------------------|
| Длительность импульсов                                             | от 20 нс до 3,99999998 с |
| Период повторения импульсов                                        | от 40 нс до 4 с          |
| Дискретность установки длительности и периода повторения импульсов | 10 нс                    |
| Длительность фронта/среза импульса                                 |                          |
| при сопротивлении нагрузки 50 Ом                                   | не более 1,5 нс          |
| при сопротивлении нагрузки 1 МОм                                   | не более 5 нс            |
| Напряжение высокого уровня (номинальное значение)                  |                          |
| при сопротивлении нагрузки 50 Ом                                   | 1,5 B                    |
| при сопротивлении нагрузки 1 МОм                                   | 3,3 B                    |
| Напряжение низкого уровня (номинальное значение)                   | 0 B                      |

### Управление встроенным генератором импульсов

Управление встроенным генератором импульсов осуществляется из программного комплекса Г7М версия 1.3 и старше с помощью элементов, расположенных на вкладке «Импульсная модуляция» (см. рисунок 1) и в окне «Параметры пачки радиоимпульсов» (см. рисунок 2).

Включение встроенного генератора импульсов возможно только в режиме «Фиксированная частота и мощность» при включении мощности на выходе «СВЧ».

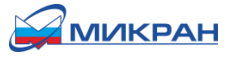

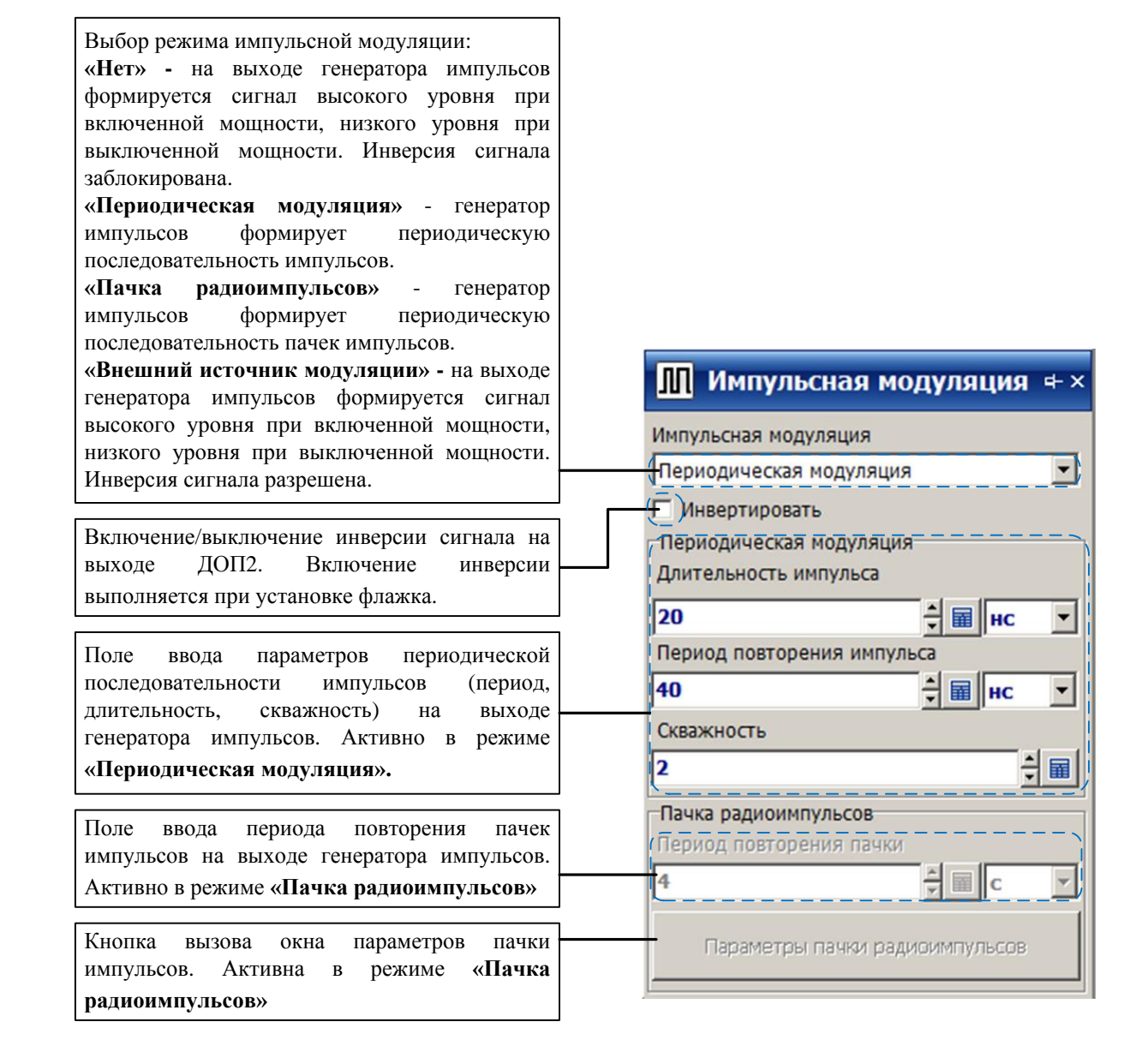

Рисунок 1 – Элементы вкладки «Импульсная модуляция»

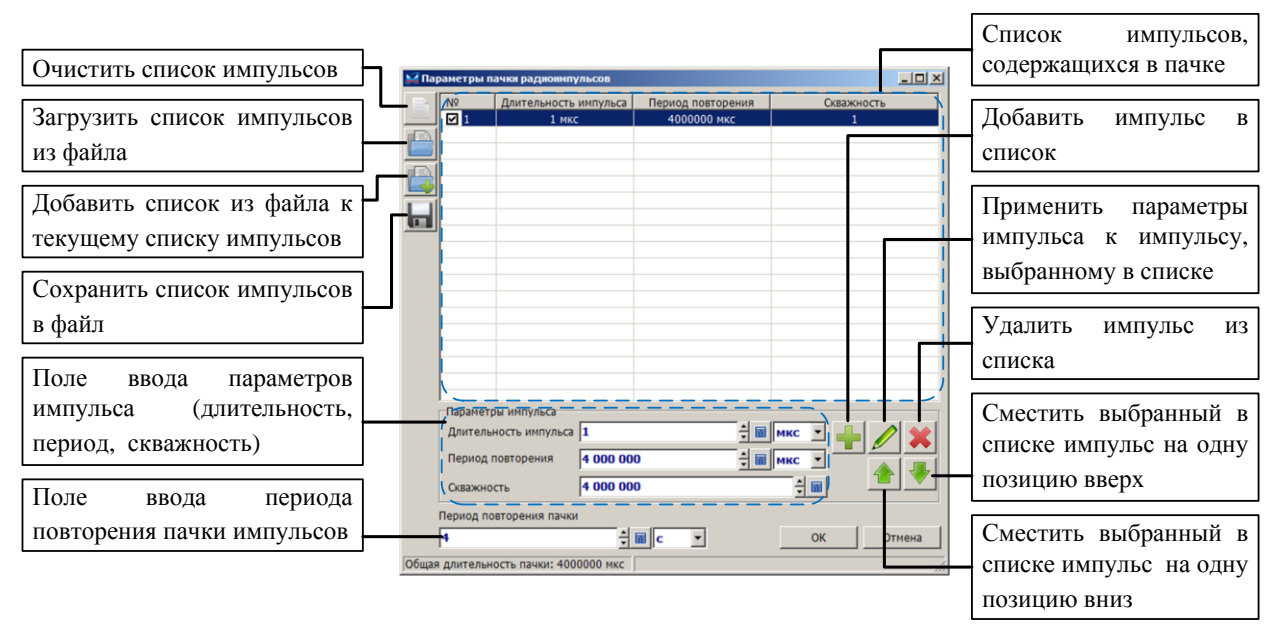

Рисунок 2 – Элементы окна «Параметры пачки радиоимпульсов»

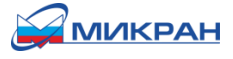

#### Примеры выходных сигналов встроенного генератора импульсов

На рисунках 3-5 представлены примеры осциллограмм сигналов, сформированных на выходе встроенного генератора импульсов.

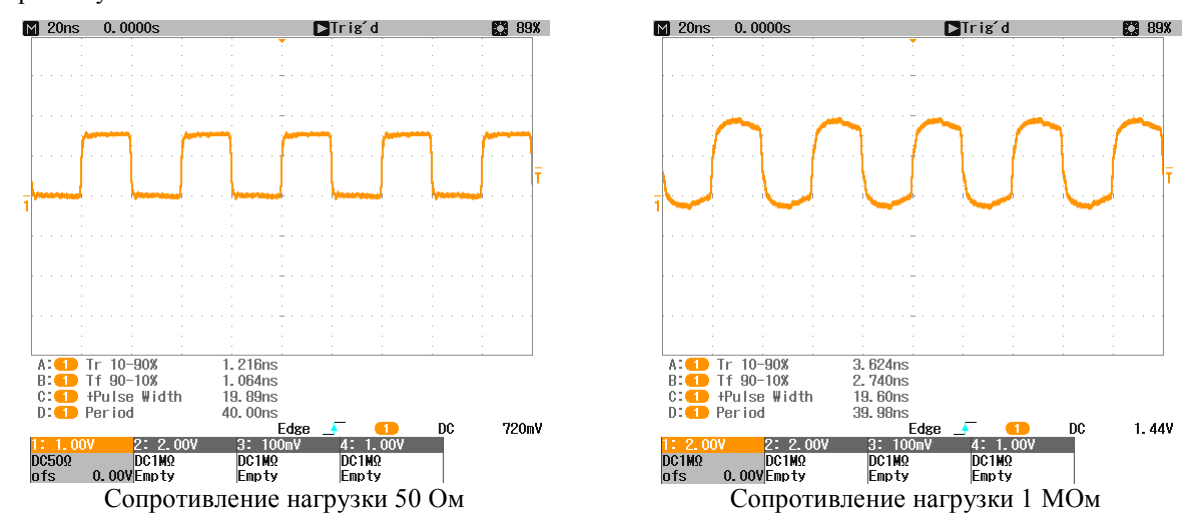

Рисунок 3 – Периодическая последовательность импульсов. Длительность импульса 20 нс. Период повторения импульсов 40 нс.

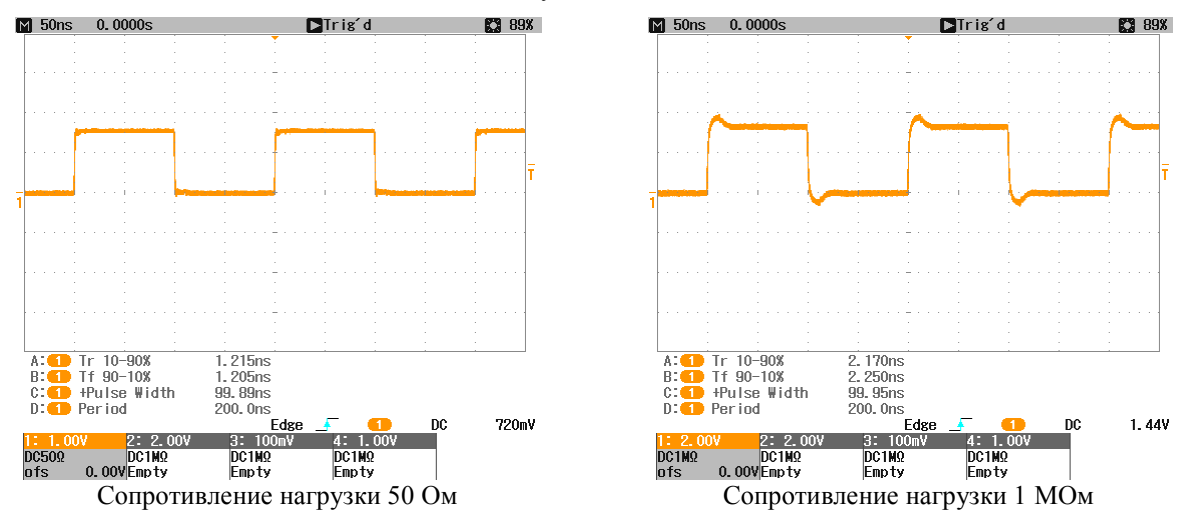

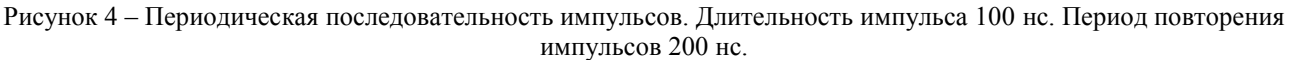

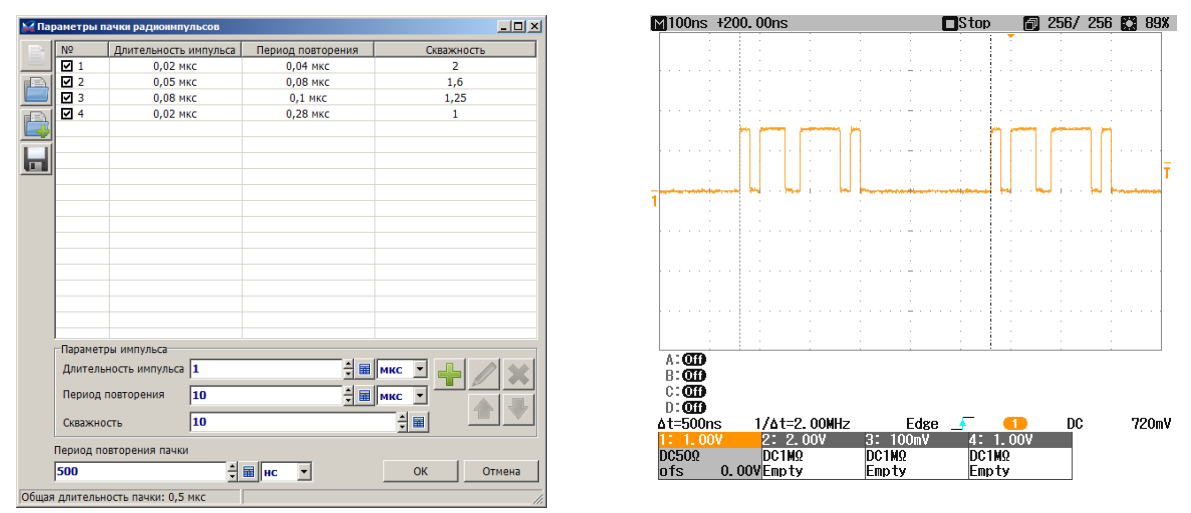

Рисунок 5 – Пачка импульсов

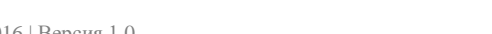

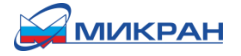

# Рекомендации по использованию встроенного генератора импульсов при формировании сигналов с импульсной модуляцией

Рассмотрим пример формирование сигнала с импульсной модуляцией с помощью синтезатора частот Г7М и внешнего импульсного модулятора серии МИ1. Для формирования сигнала с импульсной модуляцией необходимо выполнить следующие действия:

1) Подготовить синтезатор частот Г7М к работе.

2) Подключить модулятор МИ1 к синтезатору частот Г7М в соответствии со схемой, представленной на рисунке 6.

3) Включить питание модулятора импульсного МИ1-20.

4) Установить на вкладке «Управление» в списке «Режим работы:» режим «Фиксированная частота и мощность».

5) Установить требуемую частоту и мощность выходного сигнала. При установке мощности выходного сигнала необходимо учитывать потери, вносимые импульсным модулятором МИ1.

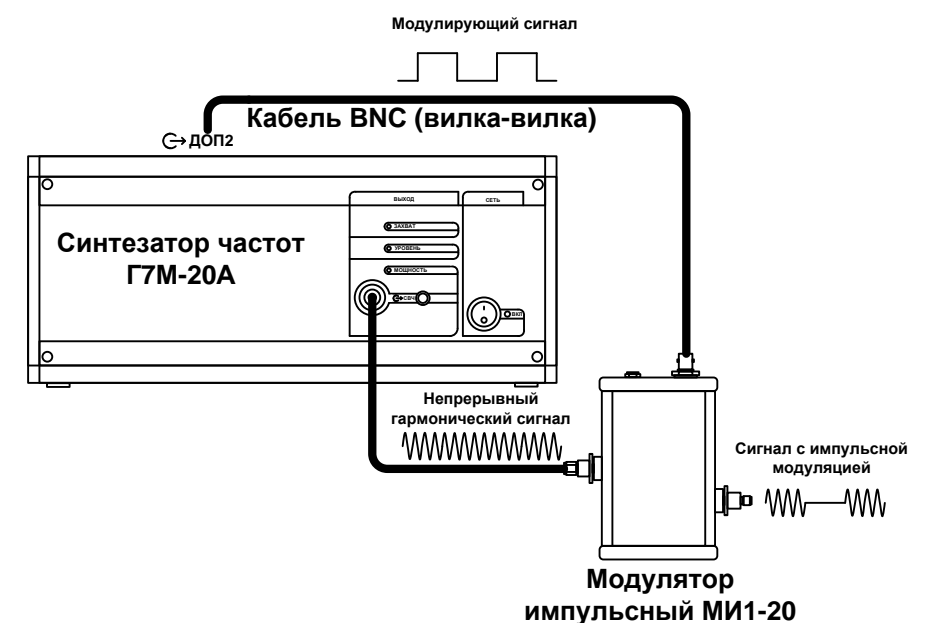

Рисунок 6 – Схема подключения модулятора импульсного МИ1-20 к синтезатору частот Г7М-20А

6) Установить требуемые параметры модулирующего сигнала.

Для формирования периодической последовательности импульсов, необходимо на вкладке «Импульсная модуляция»:

- Выбрать в списке «Импульсная модуляция» режим «Периодическая модуляция».
- Установить требуемую длительность и период повторения импульсов на вкладке «Импульсная модуляция» в полях «Длительность импульса» и «Период повторения импульса».

• Установить флажок «Инвертировать».

Для формирования пачек импульсов, необходимо:

• Выбрать на вкладке «Импульсная модуляция» в списке «Импульсная модуляция» режим «Пачка радиоимпульсов».

- Нажать на вкладке «Импульсная модуляция» кнопку «Параметры пачки радиоимпульсов».
- Установить требуемые параметры пачки импульсов в окне «Параметры пачки радиоимпульсов».
- Установить на вкладке «Импульсная модуляция» флажок «Инвертировать».

Примеры сигналов с импульсной модуляцией представлены на рисунке 7.

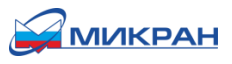

Встроенный генератор импульсов (Опция ГИП) | 25.02.2016 | Версия 1.0

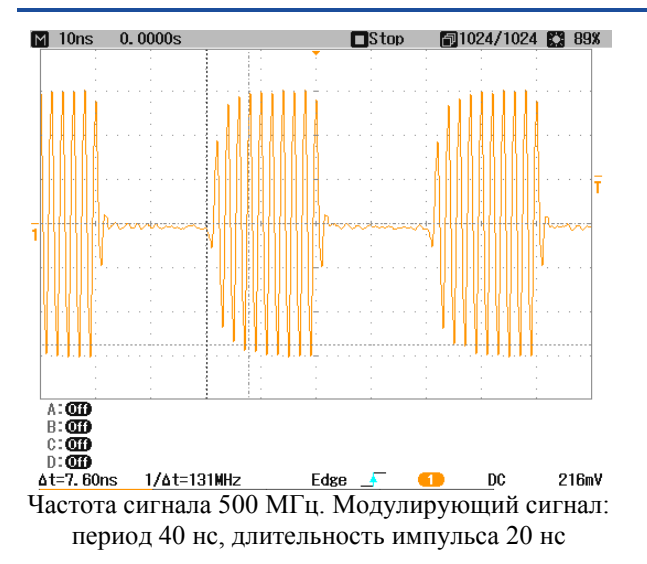

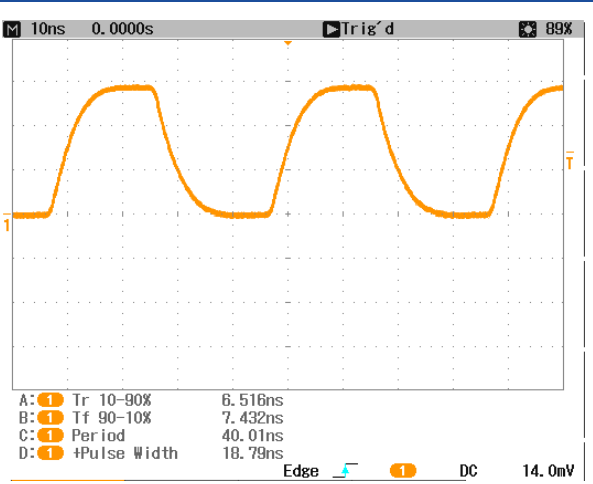

Огибающая сигнала с импульсной модуляцией. Частота сигнала 10 ГГц. Модулирующий сигнал: период 40 нс, длительность импульса 20 нс.

Рисунок 7 – Осциллограммы сигналов с импульсной модуляцией

#### Модификации синтезатора и информация для заказа

Модификации синтезаторов с опцией ГИП представлены в таблице .

| Таблина 2. | – Молификации | синтезаторов | иастот Г7М | с опцией ГИП |
|------------|---------------|--------------|------------|--------------|

| Наименование                    | Обозначение          | Набор опций       |
|---------------------------------|----------------------|-------------------|
| Синтезатор частот Г7М-20А/1-ГИП |                      | 03Р, ГИП          |
| Синтезатор частот Г7М-20А/2-ГИП | WILLIO 467971 145TV  | 03Р, АТА/70, ГИП  |
| Синтезатор частот Г7М-20А/3-ГИП |                      | 03Р, АТА/110, ГИП |
| Синтезатор частот Г7М-20А/4-ГИП | ЖПКЮ.407871.1431 у   | 13Р, ГИП          |
| Синтезатор частот Г7М-20А/5-ГИП |                      | 13Р, АТА/70, ГИП  |
| Синтезатор частот Г7М-20А/6-ГИП |                      | 13Р, АТА/110, ГИП |
| Синтезатор частот Г7М-40/1-ГИП  | WHVIO 467875 016TV   | 05Р, ГИП          |
| Синтезатор частот Г7М-40/2-ГИП  | 7KT1K10.407875.01019 | 05Р, АТА/70, ГИП  |

При заказе синтезатора с опцией ГИП необходимо к наименованию выбранной модификации синтезатора добавить -ГИП. Например, синтезатор частот Г7М-20А с опциями 13Р, АТА/70, ГИП при заказе должен записываться:

#### Синтезатор частот Г7М-20/5-ГИП ЖНКЮ.467871.145 ТУ